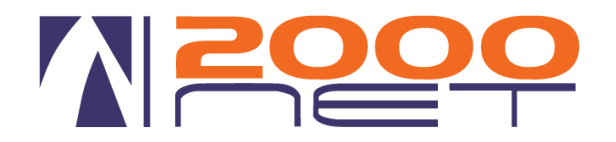

# **SERVIZIO "FIPH" - FULL IP PBX HOSTED**

# Servizio CTI/TAPI

| Numero documento: | 111/a | versione | 1.3 |
|-------------------|-------|----------|-----|
|-------------------|-------|----------|-----|

Data : 10/01/2013

Oggetto: VIS 2.0 Modulo CTI/TAPI per chiamare con Outlook

Redattore documento: Bagnara Massimiliano

# <u>Con questo plug-in sarà possibile comporre il numero telefonico utilizzando</u> <u>Outlook 2003-2007-2010.</u>

## Prerequisiti

- Sistema operativo
  - Microsoft Windows XP Sp2o SP3
  - o Vista
  - Windows 7 32/64Bit
- Microsoft Outlook 2003-2007-2010
- 512 MB RAM minimo

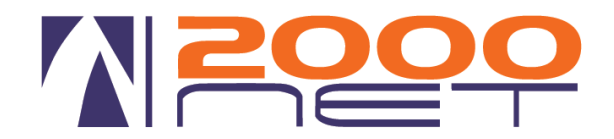

# <u>Installazione</u>

Effettuare il download del software

Versione CUCM 6 a 32 Bit http://www.2000net.it/downloadopen/ciscoTSP.exe

Versione CUCM 8 http://www.2000net.it/downloadopen/CiscoTSPx64.exe http://www.2000net.it/downloadopen/CiscoTSPx32.exe

doppio click sul file ed eseguire il setup <u>senza modificare</u> alcuna impostazione predefinita

Dopo il setup riavviare il PC

Aprire il pannello di controllo e click su "Opzioni Modem e telefoni" o "Modem e Telefoni".

Click su Avanzate

| 4 | 🕼 Telefono e modem                                                                                                    |
|---|----------------------------------------------------------------------------------------------------|
|   | Regole di composizione Modem Avanzate                                                                                                    |
|   | Provider di telefonia installati:                                                                                                    |
|   | Pro <u>v</u> ider:                                                                                                    |
|   | CiscoTSP001.tsp<br>Microsoft HID Phone TSP<br>Provider del servizio Unimodem 5<br>Provider di servizi NDIS Proxy TAPI<br>TAPI Kemel-Mode Service Provider |
|   | Acciunci Bimuovi @Configura                                                                                                    |
|   | OK Annulla Applica                                                                                                    |

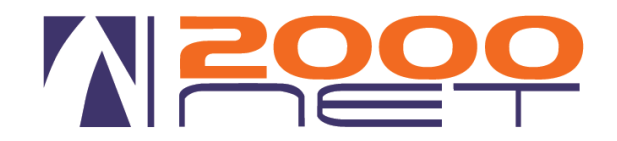

### Selezionare CiscoTSP001.tsp e click su Configura

| Protezione                                                                                                    |                                                     |                             | 1                   |         |
|----------------------------------------------------------------------------------------------------|-----------------------------------------------------|-----------------------------|---------------------|---------|
| Nome utente:                                                                                                    | 71                                                  |                             |                     |         |
| Password:                                                                                                    | ******                                              |                             |                     |         |
| Verifica password:                                                                                                    |                                                     |                             |                     |         |
|                                                                                                    |                                                     |                             |                     |         |
|                                                                                                    |                                                     |                             |                     |         |
|                                                                                                    |                                                     |                             |                     |         |
|                                                                                                    |                                                     |                             |                     |         |
|                                                                                                    |                                                     |                             |                     |         |
|                                                                                                    |                                                     |                             |                     |         |
|                                                                                                    |                                                     |                             |                     |         |
|                                                                                                    |                                                     |                             |                     |         |
|                                                                                                    |                                                     |                             |                     |         |
|                                                                                                    |                                                     |                             |                     |         |
|                                                                                                    |                                                     |                             |                     |         |
|                                                                                                    |                                                     |                             |                     |         |
|                                                                                                    |                                                     |                             |                     |         |
|                                                                                                    |                                                     |                             |                     |         |
| -IP PBX Service Provider                                                                                                    | we dok as Cardy                                     | ОК                          | Annulla             | Applica |
| -IP PBX Service Provider<br>nerale   Utente CTI Managa                                                                                                    | ۲ Security   Wave   Tracc                           | OK                          | Annulla             | Applica |
| -IP PBX Service Provider<br>nerale   Utente CTI Manager<br>Perconso CTI Manager princip                                                                                                    | r   Security   Wave   Tracc                         | OK<br>ia   Avanzato         | Annulla             | Applica |
| HP PBX Service Provider<br>nerale   Utente CTI Manager<br>Percorso CTI Manager princip<br>C Nessuno                                                                                                    | r   Security   Wave   Tracc<br>ale                  | OK<br>ia   Avanzato         | Annulla             | Applica |
| IP PBX Service Provider<br>nerale Utente CTI Manager<br>Percorso CTI Manager princip<br>C Nessuno<br>C Host Incale                                                                                                    | r   Securty   Wave   Tracc<br>ale                   | OK<br>ia   Avanzato         | Annulla             | Applica |
| -IP PBX Service Provider<br>nerale   Utente   CTI Manager<br>Percorso CTI Manager princip<br>C Nessuno<br>C Host locale<br>C Inditzo IP                                                                                               | r   Securty   Wave   Tracc<br>ale<br>11.1254        | OK<br>ia   Avanzato         | Lingua              | Applica |
| -IP PBX Service Provider<br>nerale Utente CTI Manager<br>Percorso CTI Manager princip<br>C Nessuno<br>C Host locale<br>C Indirizzo IP<br>C None host                                                                                  | r   Security   Wave   Tracc<br>ale<br>11.1254       | OK<br>ia   Avanzato  <br>.3 | Lingua              | Applica |
| -IP PBX Service Provider<br>nerale Utente CTI Manager<br>Percorso CTI Manager princip<br>C Nessuno<br>C Host locale<br>C Indrizzo IP<br>C Nome host                                                                                   | r   Security   Wave   Tracc<br>ale<br>11.1254       | OK<br>ia   Avanzato  <br>.3 | Annulia<br>Lingua   | Applica |
| - IP PBX Service Provider<br>nerale Utente CTI Manager<br>Percorso CTI Manager princip<br>C Nessuno<br>C Host locale<br>C Indirizzo IP<br>C Nome host<br>Percorso CTI Manager di bac                                                  | r   Security   Wave   Tracc<br>ale<br>[1.1.254<br>[ | OK<br>ia   Avanzato  <br>.3 | Annulla<br>Lingua ] | Applica |
| - IP PBX Service Provider<br>nerale   Utente CTI Manager<br>Percorso CTI Manager princip<br>C Nessuno<br>C Host locale<br>C Indirizzo IP<br>C Nome host<br>Percorso CTI Manager di bac<br>C Nessuno                                   | r   Securty   Wave   Tracc<br>ale<br>[1.1.254       | OK<br>ia   Avanzato  <br>.3 | Annulla<br>Lingua   | Applica |
| - IP PBX Service Provider<br>nerale   Ltente CTI Manager<br>Percorso CTI Manager princip<br>C Nessuno<br>C Host locale<br>C Indirizzo IP<br>C Nome host<br>Percorso CTI Manager di bac<br>C Nessuno<br>C Host locale                  | r   Security   Wave   Tracc<br>ale<br> 1.1.254      | OK<br>ia   Avanzato  <br>.3 | Annula<br>Lingua    | Applica |
| PIP PBX Service Provider<br>nerale   Utente CTI Manager<br>Percorso CTI Manager princip<br>C Nessuno<br>C Host locale<br>@ Indirizzo IP<br>C Nome host<br>Percorso CTI Manager di bac<br>C Nessuno<br>C Host locale<br>C Indirizzo IP | r   Security   Wave   Tracc<br>ale<br>[1.1.254      | OK<br>ia   Avanzato  <br>.3 | Lingua              | Applica |

Posizionarsi su Utente ed immettere il nome utente e la password (precedentemente inviati) relativa al telefono che si vuole governare.

Posizionarsi su CTI Manager ed immettere l'indirizzo IP del Cisco UCM

Versione 8.3: 1.1.254.5

Versione 6.1: 1.1.254.3 Versione 6.1: 1.1.254.4

#### Premere su OK e tornare sul pannello Modem e telefoni

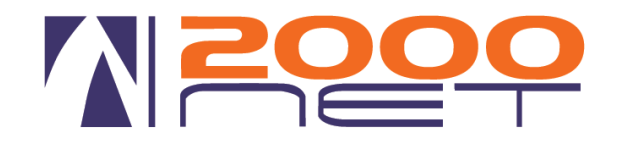

| Telefono e modem                                                                | x                                           |
|---------------------------------------------------------------------------------|---------------------------------------------|
| Regole di composizione Modem Avanzate                                           | ]                                           |
| L'elenco seguente mostra le località<br>località dalla quale si sta effettuando | specificate. Selezionare la<br>la chiamata. |
| Lo <u>c</u> alità di chiamata:                                                  |                                             |
| Località                                                                        | Indicativo località                         |
| <u>N</u> uova                                                                   | Modifica                                    |
| ОК                                                                              | Annulla Applica                             |
| 🥥 Modifica località                                                             | ×                                           |
| Generale Regole indicativo località Carta telefon                               | ica                                         |
| Nome località: Località                                                         |                                             |
| Specificare la località dalla quale le chiamate verra<br>Paese:                 | nno effettuate.<br>Indicativo località:     |

Posizionarsi su Regole di composizione click su Modifica

#### Mettere 0 sulle voci:

Per accedere ad una linea esterna locale Per accedere ad una linea esterna interurbana

#### Click su OK e riavviare il PC

Italia

Regole di composizione

Per la composizione da questa località, utilizza le seguenti regole.

Per accedere ad una linea esterna per chiamate locali, componi: Per accedere ad una linea esterna per chiamate interurbane, componi: 0

Utilizza questo codice operatore per chiamate interurbane: Utilizza questo codice operatore per chiamate internazionali:

Per disattivare l'a<u>v</u>viso di chiamata, comporre: Composizione: 💿 A frequenza 🔘 A impulsi

0

OK Annulla <u>A</u>pplica

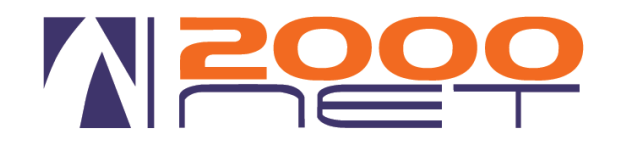

# <u>Aprire Microsoft Outlook e posizionarsi su una scheda contatto, click su nuova chiamata (icona telefono)</u>

| S   🚽 🕫 (* 🔺 🕈   Ŧ                                         |                                                      |                                                                                                    | 2000Net - Co                                                        | ntatto                         |                                                                                                    |               |                                      |
|------------------------------------------------------------|------------------------------------------------------|----------------------------------------------------------------------------------------------------|---------------------------------------------------------------------|--------------------------------|----------------------------------------------------------------------------------------------------|---------------|--------------------------------------|
| File Contatto Inserisci                                    | i Formato testo Re                                   | visione                                                                                                    |                                                                     |                                |                                                                                                    |               | ۵ (?)                                |
| Salva e Elimina Salva e Inoltra Or<br>nuovo • • • Azioni   | neNote Generale Dettag                               | S Attività<br>Certificati<br>Altri campi<br>tra<br>Comunica                                                                                                   | one Altro Rubrica C<br>zione No                                     | ontrolla<br>nomi<br>ni Opzioni | Categorizza Completa Privato<br>Categorie                                                                              | Aggiorna Zoom | Attiva input<br>penna<br>Input penna |
| Nome e cognome<br>Società:<br>Posizione:<br>Archivia come: | 2000Net Numero da co<br>Contatto:<br>2000Net Numero: | amata<br>omporre                                                                                                    | Apri contatto Proprietà di composizione                             |                                | 2000Net<br>0163209111 Ufficio<br>0163209561 Ufficio<br>+39 3358719631 Cellulare<br>3558719631 Altro<br>info@2000net.it |               |                                      |
| Internet                                                   | info@2000 Stato della ch                             | Crea nuova voce del diario all'inizio c<br>niamata: Inattivo                                                                                                  | ella chiamata                                                       |                                | Via XXV Apirle 41<br>13011 Borgosesia (VC)<br>www.2000net.it                                                           |               |                                      |
| Indirizzo pagina Web:<br>Indirizzo IM:                     | www.200                                              | Opzioni di composizione                                                                                                    | sizione Chiu                                                        |                                |                                                                                                    |               | · 문화<br>()                           |
| Ufficio                                                    | 0163209111                                           | Nome                                                                                                    | Numero telefono                                                     |                                |                                                                                                    |               |                                      |
| Abitazione •                                               | 0163209301                                           | Nome                                                                                                    | Numero                                                              | Aggiungi     Elimina           |                                                                                                    |               |                                      |
| Altro                                                      | 3358719631                                           |                                                                                                    |                                                                     |                                |                                                                                                    |               |                                      |
| Ufficio •                                                  | Via XXV Apirle 41<br>13011 Borgosesia (VC)           | Impostazioni formattazione e cor<br>Aggiungi automaticamente lir<br>Proprietà di composizione<br>Connetti mediante la linea<br>Cisco Line: [SEP00 IF9E24787C] | nposizione numeri di telefor<br>dicativo di paese ai numeri<br>(71) |                                |                                                                                                    |               |                                      |
|                                                            |                                                      |                                                                                                    |                                                                     | OK Annulla                     |                                                                                                    |               |                                      |
| <ol> <li>Ulteriori informazioni su 20</li> </ol>           | 000Net.                                              | L                                                                                                    |                                                                     |                                |                                                                                                    |               | Ω ^                                  |

Sul campo connetti mediante la linea selezionare "Cisco Line: [SEP......]"

Nel caso non comparisse la line Cisco Line ricontrollare i passaggi, poi chiamare l'assistenza telefonica.

Fine.

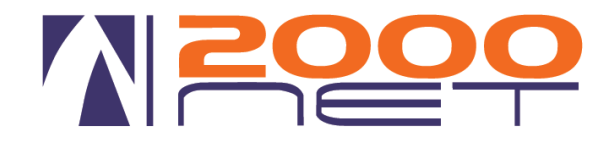

## Provare ad effettuare una chiamata.

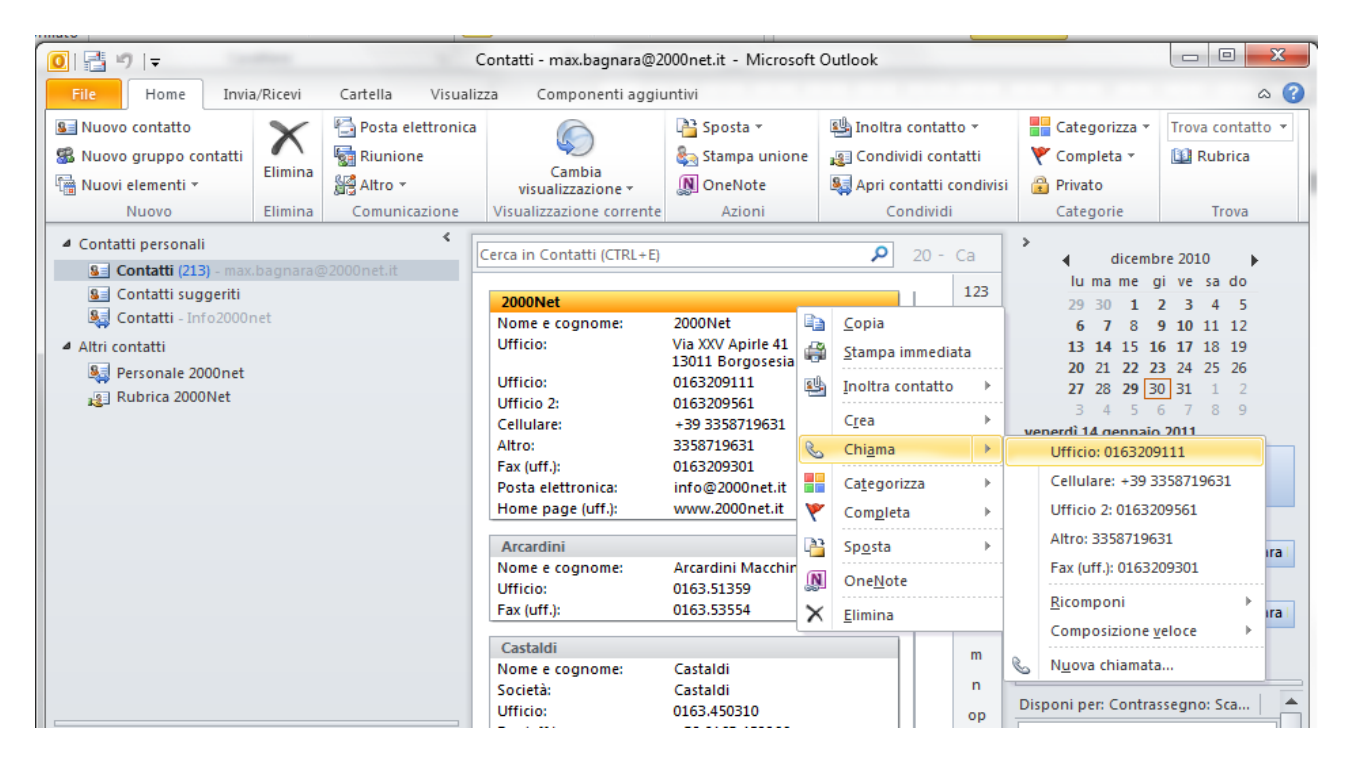